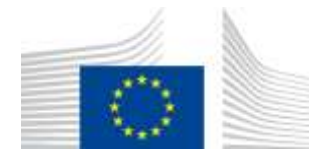

EUROPEAN COMMISSION DIRECTORATE-GENERAL FOR MOBILITY AND TRANSPORT

SRD - Shared Resource Directorate SRD.2 - Information management and systems

# **User Invitation & Organisation Management**

#### Summary of changes:

| Version | Date | Created by | Short Description of Changes                  |
|---------|------|------------|-----------------------------------------------|
| 1.0     |      | UDB Team   | 1 <sup>St</sup> Draft version of the document |
|         |      |            |                                               |
|         |      |            |                                               |
|         |      |            |                                               |

#### Content

| Voluntary Scheme lead user inviting Economic operator lead user | .4 |
|-----------------------------------------------------------------|----|
| Economic Operator user (Accept / Reject ) invitation            | .7 |
| How to change from in review to active organization1            | .0 |

### Voluntary Scheme lead user inviting Economic operator lead user

Actor(s): - VS Lead User

Under the 'USERS menu, clicks on 'Manage Users".

| Commission UDE                                                                                     | 3         |                                                                                                    | testVS I<br>Voluntary scheme lead user Acting for: ISCC System | m GmbH     |
|----------------------------------------------------------------------------------------------------|-----------|----------------------------------------------------------------------------------------------------|----------------------------------------------------------------|------------|
|                                                                                                    | MATERIALS | IMPORT STATUS MONITORING -                                                                                                    |                                                                | <b>9</b> G |
| Home / Vo Manage Users                                                                             | neme      |                                                                                                    |                                                                |            |
| My Volu System to System Users                                                                     | +         |                                                                                                    | Active                                                         | ۵          |
| Contact Person<br>Lead users                                                                       |           | Kristina Nenov<br>Gimon Müller<br>(rettVS leause)<br>(Kristina Nenov)<br>(Luise Schroeder)<br>Shubham Shelke<br>Andreas Merter)<br>Selin Deniz Maktav | MANAGE CONTACT                                                 |            |
| General Information                                                                                |           |                                                                                                    |                                                                | *          |
| Type<br>ID<br>Type of person<br>Company identifiee<br>VAT<br>Other legal identification<br>Country |           | Voluntary Scheme<br>ISCC<br>Legal Entity<br>DETRORGSTRCDHRB68185<br>DE816138724<br>Germany                                                            |                                                                |            |

Fig 1. Manage Users

This opens the Manage Users section.

| -           | UDB                      |                                                            |                        |                        |                     | Woletter activities made user Antioph | Initi's leaven<br>r XXX Setter Seter | 0.0         |
|-------------|--------------------------|------------------------------------------------------------|------------------------|------------------------|---------------------|---------------------------------------|--------------------------------------|-------------|
| D USERS -   |                          | MTERALS - MPORT STATUS MO                                  | NITOTING +             |                        |                     |                                       |                                      | 0 G         |
|             |                          |                                                            |                        |                        |                     |                                       |                                      | naio Osesso |
| Goomanie 17 | Name 21                  | Ernal 2 <sup>1</sup>                                       | Organisation 27        | Organisation type 17   | Lettinger if        | Last Updated UT                       | Statue 2                             | Actions     |
|             |                          |                                                            |                        |                        | Santhan - Collins 🛄 | Natjuk + Dilber                       |                                      |             |
| heppelt     | THE RECORDER TO          | Transis HERITARITH AND AND AND AND AND AND AND AND AND AND | lage                   | Stargen Lorenz         | 3343-9023           | ********                              | Fagilie                              |             |
| ingine .    | Mohammed Fattancia Hause | constant fact shapiged to resign it.                       | Serge in Face          | towner Opener          | 00012034            | 00/01/0224                            | Adve                                 | *           |
| -           | lan annan                | print (2,7) ×                                              | 68                     | forem (perm            | Pressues            | 01/10/000                             | Active                               | ×           |
| 002140      | Barriso Hydro            | anadotos                                                   |                        | Elevenic Constant      | 1912/0001           | 11/00221                              | 104                                  | *           |
| +00145      | ( Barnis Rya)            | anogena                                                    | Gain Birlan Interf Lit | Dorive Dates           | Pa-Factors          | en-main                               | Alber                                | *           |
| entrapela   | an monate                | accessing loss of                                          | ter stearder.          | Creating and the state | istames             | ALCONTRACT,                           | ADM                                  | *           |
| rittenia    | instant frigs            | legeljest spectrag                                         | Ten Trata              | frame farme            | vannunge            | valeriaan                             | Adve                                 | *<br>×      |

Fig 2. Manage Users- List View Page

| ACTE        | opean<br>mmission UDB              |                                                      |                            |                      |                       | Voluntary scheme lead user Acting for | testVS leauser               | ) 📖                                 |
|-------------|------------------------------------|------------------------------------------------------|----------------------------|----------------------|-----------------------|---------------------------------------|------------------------------|-------------------------------------|
| USERS-      |                                    | MATERIALS - IMPORT STATUS MO                         | NITORING 🔻                 |                      |                       |                                       | 0                            | G                                   |
| Username ∔? | Name 41                            | Email 41                                             | Organisation ↓↑            | Organisation type ↓↑ | Last Login ↓↑         | Last Updated 🕼                        | Voluntary scheme             | e User(s)<br>• user<br>ar lead user |
| heggath     | Thrifox HEGGADIHALLY<br>SOMASHEKAR | Thrilok HEIGGADHALLY.<br>SCMASHEKAR@ext.ec.europa.eu | Targray                    | Economic Operator    | Start Date - End Date | Start Date - End Date                 | Certification body Forgotten | lead user                           |
| Khajmoti    | Mohamed Fahim KHAJA                | mohamed-fahim khaja@ext.ec.europa.eu                 | Belga Bio Farm             | Economic Operator    | 03/01/2024            | 03/01/2024                            | Active                       | ×                                   |
| nD0210ut    | Joe Jewison                        | jewison@gbile                                        | GBI                        | Economic Operator    | 01/12/2023            | 01/12/2023                            | Artive                       | ×                                   |
| n0021a/6    | Bernie Ryan                        | admin@gbi.ie                                         | GBI                        | Economic Operator    | 13/12/2023            | 13/12/2023                            | Active                       | •<br>×                              |
| n0021al6    | Bemle Ryan                         | admin@gbl.ie                                         | Green Biofuels Ireland Ltd | Economic Operator    | 13/12/2023            | 13/12/2025                            | Active                       | ×                                   |
| n002p8ya    | Ján Horváth                        | Jan horvath@shmu.sk                                  | SHI Alexandra              | Economic Operator    | 15/12/2023            | 15/12/2023                            | Active                       | •<br>×                              |
| nD02u5e2    | Andreas Feige                      | telge@iscc.system.org                                | Test - Trader              | Economic Operator    | 16/01/2023            | 15/01/2023                            | Active                       | •<br>×                              |

Click on "Invite Users", User able invite the Economic operator lead user.

After selecting one user "Invite Economic operator lead user" screen opens up

|                 | UDB                         |             |                   |                                       |                      |             |            |                 | incl/12 inco | = <b>Ω</b> =   |
|-----------------|-----------------------------|-------------|-------------------|---------------------------------------|----------------------|-------------|------------|-----------------|--------------|----------------|
| -               | coonscion+ is               |             | annostijakus an   | натолно н                             |                      |             |            |                 |              | 0.8            |
|                 |                             |             |                   |                                       |                      |             |            |                 |              | Party (iner(s) |
| Volamente (11)  | (Barra: 21)                 | ENE 7       |                   | Organization (7                       | Organization by w 20 | Lastings IT | Let        | lipitation off. | Think IT     | Actions        |
| 1               |                             |             | Invite Economic o | operator lead user                    |                      |             |            |                 | Ū            |                |
| ii.             | 1888-COMONAL1<br>00060-0003 | TRAN-PERMIT | E-mail(s)*        |                                       |                      |             |            | as / .          | *spm         |                |
| 1100 C          | - Instant Carry Price       |             | Organisation *    | grad orie                             |                      |             |            | -               | 1999.5       | 2              |
| attensi         |                             | hears. (The | HARDON @          |                                       |                      |             |            |                 | (100)        | *              |
| 1005            | (arreitiger                 | -           |                   |                                       |                      |             | Sanai Sant | -               | (and )       | ÷.             |
|                 | (Annulase                   | -           |                   | - International Sectors (sectors) and | Annes merer (        |             | 182        | -               | 0.0000       |                |
| 10004           | -                           | -           | 997-99 (B)        | And Amaginetics                       | Assessed Specific    | 4112020     | 0.9        |                 | 1000         | *              |
| with the second |                             | -           |                   | Auto Transe                           | Annese Spanne        | MANAGE      | -          |                 | -            | *              |

And enter "Email" and "organisation" to invite.

Click on Send button.

| ACCEPTE     | ommission UDB                      |                                                      |                            |                      |                       | Vountary scheme lead user Acting 1 | testVS leauser                       | N  |
|-------------|------------------------------------|------------------------------------------------------|----------------------------|----------------------|-----------------------|------------------------------------|--------------------------------------|----|
| USERS -     | ORGANISATION -                     | MATERIALS - IMPORT STATUS MO                         | NITORING <del>-</del>      |                      |                       |                                    | <b>3</b> G                           |    |
|             |                                    |                                                      |                            |                      |                       |                                    | Invite User(s                        | 0  |
| Username ↓1 | Name 47                            | Email 47                                             | Organisation 47            | Organisation type 32 | Last Login ↓↑         | Last Updated 41                    | Status 🕸 Action                      | ns |
| [           |                                    |                                                      |                            |                      | Start Date - End Date | Start Date - End Date              |                                      |    |
| heggath     | Thrilok HEGGADIHALLY<br>SOMASHEKAR | Thritok HEGGADIHALLY-<br>SOMASHEKAR@ext.ec.europa.eu | Targray                    | Economic Operator    | 22/03/0022            | 19/12/2023                         | Forgotten                            |    |
| khajmoh     | Monamed Fahim KHAJA                | mohamed-fahim khaja@ext.ec.europa.eu                 | Belga Bio Farm             | Economic Operator    | 03/01/2024            | 03/01/2024                         | Active                               |    |
| n00210ut    | Joe Jewison                        | jewison@gbi.le                                       | GBI                        | Economic Operator    | 01/12/2023            | 01/12/2023                         | Active ×                             |    |
| n0021al5    | Bernie Ryan                        | admin@gb.le                                          | GBI                        | Economic Operator    | 19/12/2023            | 13/12/2023                         | Active ×                             |    |
| n0021al5    | Bernie Ryan                        | admin@gbue                                           | Green Biofuels Ireland Ltd | Economic Operator    | 13/12/2023            | 13/12/2023                         | Active ×                             |    |
| 0002p8ya    | Jân Hervâth                        | Jan.horvath@snmu.sk                                  | SHI Alexandra              | Economic Operator    | 15/12/2023            | 15/12/2023                         | Active ×                             |    |
| n002u9a2    | Andreas Feige                      | teige@iscc-system.org                                | Test - Trader              | Economic Operator    | 16/01/2023            | 16/01/2023                         | er(s) successfully invited. $\times$ |    |
|             |                                    |                                                      |                            |                      |                       |                                    |                                      | -  |

User able to see "User successfully invited" confirmation message. Economic operator would have received an UDB invitation email on the registered mailbox.

### Economic Operator user (Accept / Reject ) invitation

Actor(s): - EO Lead User

EO Lead user get an invitation mail from the voluntary scheme as shown below.

Click on the link from the email, Enter the registered EU email and password to login

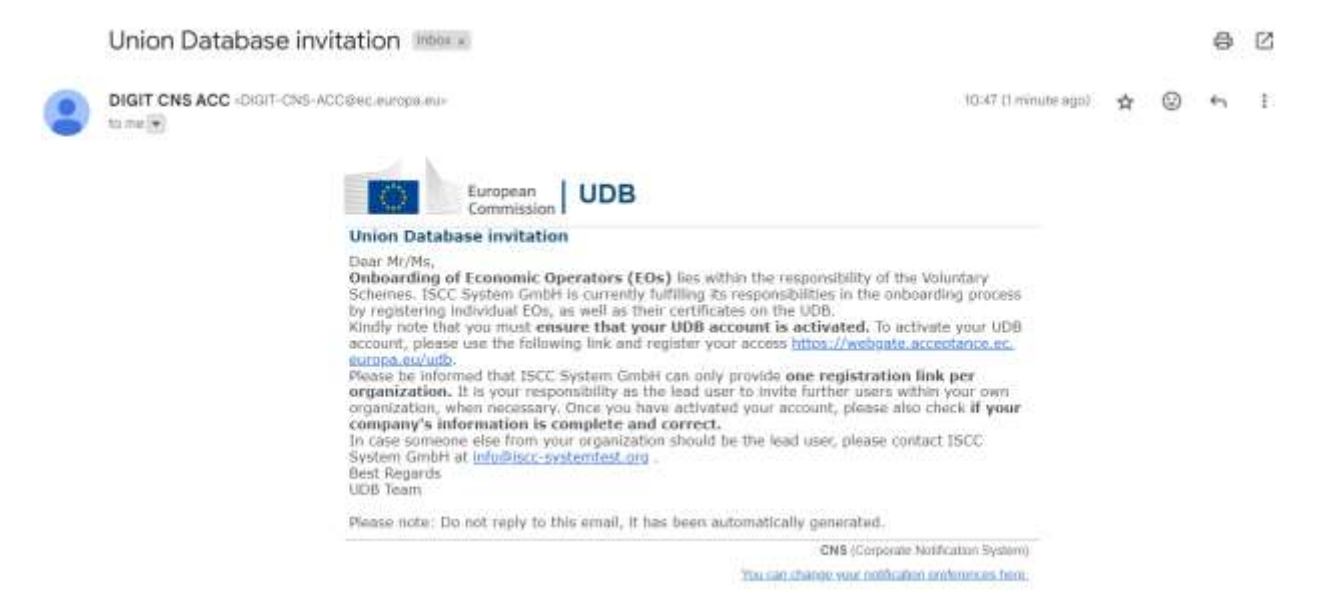

By clicking on the link, User able to see the Accept/Reject screen.

| Union Database(UDB)                  |                                               |  |
|--------------------------------------|-----------------------------------------------|--|
| Union Database for tracing liquid    | and gaseous transport fuels                   |  |
| You taken level and to UDE. Please   | succept the invitation to create your adomant |  |
| Your Snikyener                       | head                                          |  |
| Your builtments                      | acaciptanto.                                  |  |
| Your Enal address                    | wereoucceptorca@prail.com                     |  |
| What hand of organisation are you?   | Economic Operator                             |  |
| Enter your Organisation:             | TESTEDI                                       |  |
| I have read the Privacy Diatement an | d I scientific 🛃                              |  |
| HEATEST ACC                          | EPT WATE                                      |  |
|                                      |                                               |  |

Click on Accept user able to see the confirmation image below

| Union Database(UDB)                             |                                                                                      |
|-------------------------------------------------|--------------------------------------------------------------------------------------|
| Union Database for tracing liquid and gas       | eous transport fuels                                                                 |
| You have been invited to UDB. Please accept the | invitation to create your account                                                    |
| Your firstname test                             |                                                                                      |
| Your Isstnams Road                              | SUCCESS                                                                              |
| Your Email address tester                       |                                                                                      |
| What kind of organisation are you? Econ         | You have accepted an invitation. You will now be<br>redirected to the UDB login page |
| Enter your Organisation TEST                    |                                                                                      |
|                                                 | Cancel OK                                                                            |
| I have read the Privacy Statement and Laccept   |                                                                                      |
|                                                 |                                                                                      |
|                                                 |                                                                                      |
| REJECT ACCEPT INVIT                             |                                                                                      |
|                                                 |                                                                                      |

#### Click on "OK"

|                                                                               | 0 <b>(</b> ) |
|-------------------------------------------------------------------------------|--------------|
| Union Database for tracing liquid and gaveous transport fuets                 | 8 ·          |
| Legal Basic: Article 28(2) and (4) of the Renewable Energy Directive (RED II) |              |
|                                                                               |              |
|                                                                               |              |
|                                                                               |              |
|                                                                               |              |
|                                                                               |              |
|                                                                               |              |
|                                                                               |              |
|                                                                               |              |
|                                                                               |              |
| LINET REPORTED B                                                              |              |
|                                                                               |              |
| THE CONT AND ADDRESS IN ADDRESS IN                                            |              |
|                                                                               |              |

Click on "Log in to the UDB".

User should be able to land on my organisation page for an invited organisation.

| Contract U                                                                                                    | DB                                                                 |                              |         |                            |                |                           | Inel assessments | ) 📼 |
|----------------------------------------------------------------------------------------------------|--------------------------------------------------------------------|------------------------------|---------|----------------------------|----------------|---------------------------|------------------|-----|
|                                                                                                    | m 👻 Thursdonichts 👻 Materiales •                                   | •= -settings • +// Mickelary | ans no  | PORTS . GAS TRANSACT       | IONS • /       |                           | 0                | G   |
| Hume / Organisation / My Organisation                                                                                                    |                                                                    |                              |         |                            |                |                           |                  |     |
| Wy Organisation: TELTEO1                                                                                                    |                                                                    | 6500                         |         | Volumery Schumen           |                |                           |                  |     |
| Contact Persons Contact Persons Contact Persons Contact Persons Contact Persons Contact Persons Persons Person |                                                                    | NAME OF CONTROL              | I       | testvan vist)              |                |                           |                  | _   |
| General Information                                                                                                    |                                                                    |                              | 1       | Bupport to Organisations   |                |                           |                  | 12  |
| Type<br>Type of person<br>Namenal identification opdethemises<br>engelscharter retrie<br>Wit<br>Offerer Negal Statemitication<br>Country<br>Veletisch<br>Ernall<br>Frage                                                                                                    | EQ<br>Lagar Exty<br>PR_SINEN_CD478888999<br>Practor<br>+D495666555 | 10                           | 1111    | Report Received 1          | Starting day * | Esel damin<br>annocensi 🛛 |                  |     |
|                                                                                                    |                                                                    | C Langest Community Vers     | 1128-55 | APSHOT Version Sele DK.01. | 2020 00:02-13  |                           |                  |     |

## How to change from in review to active organization

#### Actor(s): - EO Lead User

User land on My Organization page in IN REVIEW status image below.

| Commission UE                                                 | DB                                                                   |           |               |                         |                 |                     | Correct on the ball |     |
|---------------------------------------------------------------|----------------------------------------------------------------------|-----------|---------------|-------------------------|-----------------|---------------------|---------------------|-----|
|                                                               | TRANSACTIONS + MAITERALS +                                           | SETTINGS+ | IMPORT STATUS | REPORTS+                | KAS TRANSAC     | TTIONS <del>V</del> |                     | 0 0 |
| Home   Organisation   My Organisation                         |                                                                      |           |               |                         |                 |                     |                     |     |
| Wy Organization. Belga so2                                    |                                                                      |           |               |                         |                 |                     | (n nivilw)          | *   |
| Contact Person                                                | (Sepa ECO)                                                           |           |               |                         |                 |                     | MANAGE CONTACT      |     |
| Lost mes<br>General internation                               |                                                                      | 3000      |               | Sussent II              | o Ortanizations |                     |                     |     |
|                                                               |                                                                      |           |               |                         |                 |                     |                     |     |
|                                                               |                                                                      |           | 10101         | Bupport R               | leceived *      | Diarting data *     | End date *          |     |
| Teps                                                          | EO                                                                   |           |               |                         |                 | anerre 🔯            | Arrenny 28          | +   |
| National devidentary Lode Davises<br>registration code<br>W/T | BE210802                                                             |           |               | Feel vige               | onian           | 26/92823            | 3101222626          |     |
| Other legal Identification                                    | 12340011                                                             |           |               | CONTRACTO               | 21 (BJ#18000    | 20.40/2023          | 2/012/2020          |     |
| Unanty<br>Webste<br>Ernat                                     | eergeun<br>http://beigaeo2.com<br>beiga.no2@testEc.com<br>s221224647 |           |               | Circurpt<br>(Natifylio) | in saport       | (annight)           | (2)((000))          | -   |

#### Click on 'EDIT' button

| Communer UD                                                                                                    | B                                                                                                    |                             |                 |                                                                  |                                                         |                     | ferrarie question that and                                          | production user | 9 . |
|----------------------------------------------------------------------------------------------------|----------------------------------------------------------------------------------------------------|-----------------------------|-----------------|------------------------------------------------------------------|---------------------------------------------------------|---------------------|---------------------------------------------------------------------|-----------------|-----|
|                                                                                                    | 🕶 TRANSACTIONS 🕶 MA                                                                                                    | IERALS <del>V</del> SETTRAS | · IMPORT STATUS | REPORTS                                                          | GAS TRANSA                                              | atuaks <del>-</del> |                                                                     |                 | 0 0 |
| tore / Organisation / 270-2010-102                                                                                                    | ( <sup>1</sup>                                                                                                    |                             |                 |                                                                  |                                                         |                     |                                                                     |                 |     |
| Ny Organisation: Belga oo2                                                                                                    |                                                                                                    |                             |                 |                                                                  |                                                         |                     | (0.11Y)                                                             |                 |     |
| Contact Person<br>Land stars                                                                                                    |                                                                                                    |                             |                 |                                                                  |                                                         |                     | Innution continer                                                   |                 |     |
| General Information                                                                                                    |                                                                                                    |                             | ~               | Support to                                                       | Organiaations                                           |                     |                                                                     |                 | ÷   |
| Tigai<br>Tigai of person<br>National devictions code-business<br>marketana cada<br>Wit<br>Char kept<br>Scientification<br>Constity<br>Waterale<br>Estad | E0<br>Legal Ently<br>RE_VAT_CDEConcessore<br>BES10000<br>12340011<br>Beigurn<br>Miguflesigeno2.com<br>beiga aco25/sel20.com<br>-33113467 |                             |                 | Bapport R<br>Factor pro<br>Dortacts 1<br>Gorcaright<br>grandabal | eseived*<br>mism<br>trittem<br>trittemise<br>or support | Barting date *      | End Jale *<br>2012/32/20<br>2012/32/20<br>2012/32/20<br>10/11/00/21 | +               |     |

User able to see the edit organization page and update with NTR ID.

| UDB                                  |                                                                         |                                          |  |
|--------------------------------------|-------------------------------------------------------------------------|------------------------------------------|--|
|                                      | 8                                                                       | 0 0                                      |  |
| Harse / Spaningers / By Organisation |                                                                         |                                          |  |
| aurogenitase                         |                                                                         | teres and the second                     |  |
| him'                                 | Organization Dates                                                      |                                          |  |
| NUM                                  |                                                                         |                                          |  |
| (Inganization Yeak 1                 | Western Informer 1                                                      |                                          |  |
| tarena landa -                       |                                                                         |                                          |  |
| County 1                             | Natural Tota Repose Monthlumo. Type 1                                   | Namonal Trans Register Monthly artists 7 |  |
| Real I                               | HE_907_02                                                               | 64 1911-1910                             |  |
|                                      | Automat Train Registration Institute Freekan ()<br>18577_12.00000000000 |                                          |  |
| Logit flow 1                         | W1                                                                      |                                          |  |
| 14g4 Tells (                         | ter o terret                                                            |                                          |  |
| The logit lends and                  | masse                                                                   |                                          |  |
| 12240000                             | The Temperal and                                                        |                                          |  |
| Smit                                 | itos                                                                    |                                          |  |
| particul and applied to a set        | -stranger                                                               |                                          |  |
| Research of the Research             |                                                                         |                                          |  |

#### Click the 'Save' button

| UDB                                                                  |                                              | transit and the Arty for Statistic      |  |
|----------------------------------------------------------------------|----------------------------------------------|-----------------------------------------|--|
| R 1999+ Management Annalis Annalis Artistic acommute Annalis Annalis |                                              | • •                                     |  |
| Autor I Organization 105 Organization                                |                                              |                                         |  |
| Eur Digamation                                                       |                                              | 544 BAS                                 |  |
| Forms"<br>Rengia stati                                               | Ogenhanten Talen<br>11 kente                 |                                         |  |
| Degeneration Ager 1                                                  | Muniney Adverses 1                           |                                         |  |
| Land lain                                                            |                                              |                                         |  |
|                                                                      |                                              | 100 C                                   |  |
| Caurty-                                                              | Wetwood Studie Wagnese Interfeliation Type * | National Trade Regarder Medillication * |  |
| Here 4                                                               | 96, MP, 00 T                                 | 00000000000                             |  |
|                                                                      | Namenal Trade Registration Institute Proving |                                         |  |
| Logar Trans                                                          | 1427                                         |                                         |  |
| (a)al Emp                                                            | 8C2+9000                                     |                                         |  |
| Cities Weat atom that see                                            | Velue                                        |                                         |  |
| 109001                                                               | rte hoped an                                 |                                         |  |
| Teat                                                                 | Theme .                                      |                                         |  |
| reparaignatione                                                      | -0110967                                     |                                         |  |
| Ministering Baston                                                   |                                              |                                         |  |
|                                                                      |                                              |                                         |  |

|                                       | в                                                                                                    |                              |               |                  |                                        | Economic operator leads user Acting for: Berga eas        |
|---------------------------------------|----------------------------------------------------------------------------------------------------|------------------------------|---------------|------------------|----------------------------------------|-----------------------------------------------------------|
|                                       | TRANSACTIONS  MATERIALS  ■                                                                           | SETTINGS - IMPORT STATUS REP | PORTS - GA    | S TRANSACTIONS - |                                        | <b>0</b> G                                                |
| Home / Organisation / My Organisation |                                                                                                    |                              |               |                  |                                        |                                                           |
| My Organisation: Belga eo2            |                                                                                                    |                              | (1517)        | ~                | Voluntary Schemes                      | ~                                                         |
| Contact Person<br>Lead users          | Ne contact in this organisation<br>(COUSERS)<br>(STOTATEORYM MALLUR)<br>(PROJUCION USE)<br>(COUSERS) | 1                            | ADD A CONTACT | 1                | No VS linead to this Economic Operator |                                                           |
| 12019                                 |                                                                                                    |                              |               |                  |                                        |                                                           |
|                                       |                                                                                                    |                              |               |                  |                                        |                                                           |
|                                       |                                                                                                    |                              |               |                  |                                        | $\bigodot$ . The organisation has been $\times$ spotsted. |

User able to see the message as 'the organization has been updated'.

In my organization page status changed from IN REVIEW to ACTIVE image below

| UDB                                                                                                    |                                                                                                    |                                 |                                                                                                    |                                                                                                    | 100                                                                                                    | Q                                                                                                    |
|----------------------------------------------------------------------------------------------------|----------------------------------------------------------------------------------------------------|---------------------------------|----------------------------------------------------------------------------------------------------|----------------------------------------------------------------------------------------------------|----------------------------------------------------------------------------------------------------|----------------------------------------------------------------------------------------------------|
| ·                                                                                                    | escrete antimit + Herrare + A                                                                                                    | ter mans i terams + i an monach | ada                                                                                                    |                                                                                                    |                                                                                                    | 0 G                                                                                                    |
| une (Specialities - Wy Organisation                                                                                                    | 11                                                                                                    |                                 |                                                                                                    |                                                                                                    |                                                                                                    |                                                                                                    |
| My Departmenting the gas with                                                                                                    |                                                                                                    | CIID .                          | - manage kiteline                                                                                                    |                                                                                                    |                                                                                                    |                                                                                                    |
| tanta Yeun 6233<br>Lans part 6466<br>4555<br>4555                                                                                                    |                                                                                                    | Newsong Contract                | Held Yacan Held Hausselle Ga<br>Haustram in Ausseanne Gan<br>(HELDIN) (HEL)<br>Held Hausselle Hausselle Hausselle<br>Held Hausselle Hausselle Hausselle<br>Hausselle Hausselle Hausselle<br>Hausselle Hausselle Hausselle                                                                                                    | elande Son I Juge (nr. 1700) (n<br>el 1719) (nr. 1702) (nr.<br>1719) (nr. 1702) (nr.<br>1719)<br>errente Son (nr. 1719)<br>errente Son (nr. 1719) | Flato VII                                                                                                    |                                                                                                    |
| Service Selectation                                                                                                    |                                                                                                    |                                 | - Report & Department                                                                                                    |                                                                                                    |                                                                                                    | 2000 - 100 - 100 - |
| Name<br>Same of an exem<br>Scalar of a second state and a fill second are regulated units of<br>the Same Same Same Same Same Same Same<br>Fill Same Same Same Same Same Same Same Same | 20<br>Tagel Farly<br>MILA JOLE COMMISSION<br>MILA JOLE<br>MILA JOLE<br>MILA |                                 | Net Constant Sectors of American Sectors of American Sectors of Am | Bueing Salar<br>Immediate<br>Jerrerotati<br>ger experi-<br>tarreson                                                                               | Petron<br>one of the second second secon | -                                                                                                    |